RTI-AGE-OCOOR-MUT-ZFA-SVI-ALM-0003-01.0

# AREA PORTALE E SISTEMA GESTIONE UTENTI

OBIETTIVO DI SVILUPPO "Catalogo Applicazioni"

# MANUALE UTENTE

# *INDICE*

| 1.            | INTRODUZIONE             |
|---------------|--------------------------|
| 1.1           | PREMESSA                 |
| 1.2           | SCOPO                    |
| 1.3           | CAMPO DI APPLICAZIONE    |
| 1.4           | RIFERIMENTI              |
| 1.5           | REGISTRO DELLE MODIFICHE |
| 1.6           | ACRONIMI                 |
| 2.            | MODALITÀ DI COLLOQUIO    |
| 2.1           | ACCESSO AL SISTEMA       |
| 3.            | LE FUNZIONALITÀ4         |
| 3.1           | GENERALITÀ5              |
| 3.2           | UTENTI                   |
| 3.3           | VINCOLI                  |
| 3.4           | SERVIZI                  |
| <b>3.4.</b> 1 | RICERCA SERVIZIO         |
| 3.4.2         | 2 LISTA APPLICAZIONI     |
| 3.4.3         | 3 DETTAGLIO APPLICAZIONE |
| 3.4.4         | 4 ELENCO GRUPPI 11       |
| 3.4.5         | 5 DETTAGLIO GRUPPO14     |

| 3.4.6 | VISUALIZZA LINK (GRUPPO)       | 18 |
|-------|--------------------------------|----|
| 3.4.7 | VISUALIZZA LINK (APPLICAZIONE) | 20 |
| 3.5   | LINK                           | 22 |
| 3.5.1 | RICERCA LINK                   | 22 |
| 3.5.2 | ELENCO SERVIZI                 | 24 |
| 3.5.3 | SERVIZI COLLEGATI              | 25 |

# 1. INTRODUZIONE

#### 1.1 PREMESSA

Il documento si propone come manuale utente per l'applicazione Web "Catalogo Applicazioni", che consente di consultare e gestire il Catalogo delle applicazioni e dei servizi del SIAN.

# **1.2 SCOPO**

Scopo del documento è quello di fornire una guida per gli utenti all'uso dell'applicazione "Catalogo Applicazioni".

# **1.3 CAMPO DI APPLICAZIONE**

Il campo di applicazione è quello relativo all'area "Portale e Sistema Gestione Utenti".

Il presente manuale fa riferimento ai seguenti documenti:

• Atto Esecutivo "A08-03" del 02.02.2010 per i servizi aggiuntivi inerenti l'evoluzione del Sistema Informativo Agricolo Nazionale (SIAN) nei confronti dell'AGEA;

# 1.4 RIFERIMENTI

| Riferimento               | Descrizione                         |
|---------------------------|-------------------------------------|
| RTI-AGE-OCOOR-SRE-ZFA-    | Specifica dei requisiti             |
| SSW-ALM-0001-02.0         |                                     |
| RTI-AGE-OCOOR-SDI-ZFA-    | Specifica d'intervento              |
| SSW-ALM-0001-01.1         |                                     |
| RTI-A0802-MUT-ZFA-ALM-02- | Manuale utente (precedente versione |
| 01.3_catApp-ManualeUtente | codificata secondo la vecchia       |
|                           | nomenclatura)                       |

# **1.5 REGISTRO DELLE MODIFICHE**

#### OBIETTIVO DI SVILUPPO **"CATALOGO** APPLICAZIONI" MANUALE UTENTE

| N. revisione | Descrizione     | Data emissione   |
|--------------|-----------------|------------------|
| 1.0          | Prima emissione | 19 febbraio 2014 |

# 1.6 ACRONIMI

| SIGLE  | DESCRIZIONE                                                    |
|--------|----------------------------------------------------------------|
| SIAN   | Sistema Informativo Agricolo Nazionale                         |
| LDAP   | Lightweight Directory Access Protocol                          |
| SGU    | Servizio Gestione Utenze                                       |
| SIN    | Sistema Informativo Nazionale per lo sviluppo dell'agricoltura |
| GKS    | Global Knowledge System                                        |
| HDSIAN | Sistema di Help Desk del SIAN                                  |
|        |                                                                |

# 2. MODALITÀ DI COLLOQUIO

# 2.1 ACCESSO AL SISTEMA

Per accedere all'applicazione "Catalogo Applicazioni" occorre autenticarsi al portale SIAN come utente appartenente almeno al gruppo ZFAE\_CONS, entrare nella sezione Servizi e, nella sottosezione Strumenti, cliccare sulla voce Catalogo Applicazioni, (cfr **Errore. L'origine riferimento non è stata trovata.**).

| SIAN                                                                                               | Sistema Informativo Agricolo Nazionale                                                                                |        |
|----------------------------------------------------------------------------------------------------|----------------------------------------------------------------------------------------------------|--------|
| Home > Servizi > Strumenti                                                                         |                                                                                                    | Logout |
| COSCIA CARMEN                                                                                      | Strumenti                                                                                                    |        |
| Ultimo accesso 01-08-2011 09:13                                                                    | Strumenti Operativi                                                                                                   |        |
| Messaggi personali                                                                                 | <ul> <li><u>Strumenti di monitoraggio</u></li> <li><u>Sistema Gestione Utenze</u></li> </ul>                          |        |
| <ul> <li>Webmail</li> <li>Cambio password</li> <li>Profilo utente</li> <li>Mailine list</li> </ul> | Gestione Utenti Attivazione Sedi CAA Monitorapoja transazioni on line Catalicao Apolicazioni Supporto Gestione Utenze |        |
| > Servizi<br>> Gestione<br>> Consultazione<br>Strumenti                                            |                                                                                                    |        |
| > Utilità<br>> Help<br>> Download<br>> Community                                                   |                                                                                                    |        |

Figura 1 - Accesso all'applicazione da portale

# 3. LE FUNZIONALITÀ

# 3.1 GENERALITÀ

In questo documento vengono illustrate le funzionalità gestite dall'applicazione.

#### 3.2 UTENTI

Ad interagire con il programma saranno:

- Responsabili delle Utenze,
- Responsabili dei servizi,
- utenti interni,
- i settori,
- il back office SIAN,
- in generale, gli utenti appartenenti al gruppo RICHIESTE.

#### 3.3 VINCOLI

Per le funzionalità descritte in questo documento non sono previsti vincoli di carattere normativo ed organizzativo.

# 3.4 SERVIZI

La funzione:

- consente, in generale, di ricercare un servizio e visualizzarne informazioni più dettagliate,

- in particolare, consente di:
  - visualizzare l'elenco delle applicazioni appartenenti ad una determinata area,
  - visualizzare informazioni dettagliate sulle applicazioni,
  - visualizzare i gruppi appartenenti ad una determinata applicazione,
  - visualizzare informazioni dettagliate sui gruppi,
  - visualizzare i link relativi alle applicazioni o gruppi.

### 3.4.1 RICERCA SERVIZIO

L'utente che accede all'applicazione, subito dopo aver cliccato sul link "Catalogo applicazioni", visualizzerà la pagina "Ricerca servizio", in cui gli viene mostrata una maschera che consente la selezione dell'area di appartenenza del servizio che si vuole individuare.

L'utente visualizzerà l'elenco delle aree presenti nel SGU (esclusivamente aree all'interno delle quali sono definite applicazioni).

#### *OBIETTIVO DI SVILUPPO* **"CATALOGO** *APPLICAZIONI" MANUALE UTENTE*

Selezionata l'area tra quelle che vengono prospettate, l'utente potrà cliccare sul pulsante "Elenco applicazioni" per visualizzare le applicazioni appartenenti all'area selezionata.

Fig. 1 - Pagina 'Ricerca servizio'

| SIAN SISTEM     | a Informativo Ag            | RICOLO NAZIONALE                             |                     | 26 26 77 78           |
|-----------------|-----------------------------|----------------------------------------------|---------------------|-----------------------|
| Catalogo app    | licazioni                   |                                              |                     | and the second second |
| Utente: ccoscia | Servizi Richieste           |                                              |                     |                       |
|                 | Ricerca servizio            |                                              |                     | <li>Relp</li>         |
|                 | Consente la ricerca di un s | servizio a partire dall'area di appartenenza |                     |                       |
|                 | Area(*):                    | selezionare un valore                        | ×                   |                       |
|                 |                             |                                              |                     |                       |
|                 |                             |                                              | Elenco applicazioni |                       |
|                 |                             |                                              |                     |                       |

Copyright © 2010 | SIN s.r.l.

#### Parametro di ricerca:

- Area: area di appartenenza dell'applicazione che si vuole individuare;

#### Pulsanti:

• Help

Consente di avere informazioni dettagliate sulla pagina in visualizzazione.

#### Elenco applicazioni

Consente di ottenere la lista delle applicazioni appartenenti all'area selezionata;

#### Attività:

• **Premere** il pulsante "Help" se si vogliono avere informazioni dettagliate sulla pagina in visualizzazione;

• Selezionare il parametro di ricerca "Area" interessato dal menù a tendina;

• **Premere** il pulsante "Elenco applicazioni", dopo aver selezionato il parametro "Area";

# 3.4.2 LISTA APPLICAZIONI

#### *OBIETTIVO DI SVILUPPO* **"CATALOGO** *APPLICAZIONI" MANUALE UTENTE*

Dopo aver premuto il pulsante "Elenco applicazioni", nella *Pagina* '*Ricerca servizio*',

- nel caso in cui l'utente non abbia precedentemente selezionato un'Area dalla maschera di ricerca, visualizzerà un messaggio d'errore;

Fig.2 - Pagina 'Ricerca servizio' – Scenario d'errore - Mancata selezione

| SISTE           | MA ÎNFORMATIVO                                  | Agricolo Nazionale                              |                                                                                                    |
|-----------------|-------------------------------------------------|-------------------------------------------------|----------------------------------------------------------------------------------------------------|
| Catalogo ap     | plicazioni                                      |                                                 | and the second second second second second second second second second second second second second second secon |
| Utente: ccoscia | Servizi Richiest                                | e                                               |                                                                                                    |
|                 | Ricerca servizio                                | 1                                               | <li>Help</li>                                                                                                   |
|                 | <ul> <li>Errore</li> <li>Selezionare</li> </ul> | un valore prima di procedere.                   |                                                                                                    |
|                 | Consente la ricerca d                           | un servizio a partire dall'area di appartenenza |                                                                                                    |
|                 | Area(*):                                        | selezionare un valore                           |                                                                                                    |
|                 |                                                 |                                                 |                                                                                                    |
| 1 sto           |                                                 | Elenco applicazioni                             |                                                                                                    |

- Se, invece, il parametro di ricerca è stato impostato correttamente nella pagina precedente, verrà visualizzata la *Pagina 'Elenco applicazioni' – Scenario base*.

Fig. 3 - Pagina 'Elenco applicazioni' – Scenario base

| Utente: ccoscia | Servizi Richieste                                                 |                                                               | electric de la                      | and the second second |
|-----------------|-------------------------------------------------------------------|---------------------------------------------------------------|-------------------------------------|-----------------------|
|                 | Elenco Applicazioni                                               |                                                               |                                     | 3 HELP                |
|                 | Area: Sviluppo Rurale ARBEA                                       |                                                               |                                     |                       |
|                 | 3 record trovati, visualizzati tutti.<br>Descrizione applicazione | Descrizione estesa applicazione                               | Descrizione modalità autenticazione | Sel                   |
|                 | Gestione Anomalie campagne pregresse Arbea                        | Gestione Anomalie campagne pregresse Arbea                    | PORTALE                             | 0                     |
|                 | Misure Strutturali ARBEA                                          | Misure Strutturali ARBEA                                      | PORTALE                             | 0                     |
|                 | Procedura liquidazione domande di pagamento                       | Sviluppo Rurale - Procedura liquidazione domande di pagamento | PORTALE                             | 0                     |
| Atte            |                                                                   | Dettaglio applicazione Elenco gruppi Visualizz                | a link Indietro                     |                       |

# *OBIETTIVO DI SVILUPPO "CATALOGO APPLICAZIONI" MANUALE UTENTE*

Nello scenario base viene prospettata la lista delle applicazioni appartenenti all'area selezionata.

Nella lista vengono mostrate, di ciascun applicazione, le seguenti informazioni:

- Descrizione applicazione
- Descrizione estesa applicazione
- Descrizione modalità di autenticazione
- Sel: checkbox attraverso la quale selezionare il record interessato.

All'inizio della pagina, inoltre, viene riportata, per tenerne traccia, l'area scelta nella pagina precedente tramite la maschera di ricerca servizio. L'utente dovrà selezionare l'applicazione interessata prima di proseguire con le successive possibili operazioni, che sono:

- Dettaglio applicazione,
- Elenco gruppi,
- Visualizza link.

#### Pulsanti:

#### • Help

Consente di avere informazioni dettagliate sulla pagina in visualizzazione.

• Dettaglio applicazione

Restituisce informazioni più dettagliate sull'applicazione selezionata.

#### • Elenco gruppi

Consente di visualizzare l'elenco dei gruppi appartenenti all'applicazione selezionata.

• Visualizza link

Consente di visualizzare i link all'applicazione selezionata.

• Indietro

Consente di tornare alla pagina precedente (Pagina 'Ricerca servizio').

#### Attività:

• **Premere** il pulsante "Help" per avere informazioni dettagliate sulla pagina in visualizzazione.

• Selezionare l'applicazione di interesse.

• **Premere** il pulsante "Dettaglio applicazione" per avere informazioni più dettagliate sull'applicazione selezionata.

#### *OBIETTIVO DI SVILUPPO* **"CATALOGO** *APPLICAZIONI" MANUALE UTENTE*

- **Premere** il pulsante "Elenco gruppi" per visualizzare l'elenco dei gruppi appartenenti all'applicazione selezionata.
- **Premere** il pulsante "Visualizza link" per visualizzare i link all'applicazione selezionata.
- Premere il pulsante "Indietro" per tornare alla pagina precedente.

# 3.4.3 DETTAGLIO APPLICAZIONE

Dopo aver premuto il pulsante "Dettaglio applicazione", nella *Pagina* '*Elenco applicazioni' – Scenario base,* 

- nel caso in cui l'utente non abbia precedentemente selezionato un'applicazione dall'elenco, visualizzerà un messaggio d'errore;

Fig. 4 - Pagina 'Elenco applicazioni' – Scenario d'errore - Mancata selezione

| SIAN SISTEM          | ia Informativo Agricolo Nazionale                                                                                                    | 10 10 10 10                         |
|----------------------|----------------------------------------------------------------------------------------------------|-------------------------------------|
| Catalogo app         | licazioni                                                                                                    | and the second second second second |
| SUtente: pmontesanto | Servizi Richieste                                                                                                    |                                     |
|                      | Elenco Applicazioni                                                                                                    | 😮 HELP                              |
|                      | Errore     Selezionare un valore prima di procedare.                                                                                                    |                                     |
|                      | Area: Servizio Gestione Utenti                                                                                                    |                                     |
|                      | 11 record trovati, visualizzati da 1 a 10.<br>[Iniz./Succ.] Pag. 1, 2 [Succ./Fine]                                                                                                    |                                     |
|                      | Descrizione applicazione         Descrizione estesa applicazione         Descrizione modalità           Allineamento Utenti SGU-LDAP L'applicazione permette l'allineamento dell'LDAP rispetto alla base dati SGU PORTALE         Contractore dell'LDAP rispetto alla base dati SGU PORTALE | autenticazione Sel                  |

- Se, invece, l'utente ha selezionato un'applicazione dalla lista, verrà visualizzata la *Pagina 'Dettaglio Applicazione' – Scenario base*.

Fig.5 - Pagina 'Dettaglio Applicazione' – Scenario base

#### OBIETTIVO DI SVILUPPO **"CATALOGO** APPLICAZIONI" MANUALE UTENTE

| Units: provides anto | Servici Bichieste                                        |                                                                              |       |
|----------------------|----------------------------------------------------------|------------------------------------------------------------------------------|-------|
|                      | Dettaglio Applicazion                                    | ŧ.                                                                           | 😗 HLP |
|                      | Area: Servicio Gestione Un<br>Applicazione: Allineamento | eti<br>Uterti SGJ-LDAP                                                       |       |
|                      | Descrizione extesa:                                      | Cappicatione permette l'alimeamento dell'USAP repetto alle 4<br>bese del 500 |       |
|                      | Rodalità di autenticazione:                              | PORTALE                                                                      |       |
|                      | Responsabile del servizio:                               | Parget                                                                       |       |
|                      | Path                                                     | alintemerouterti                                                             |       |
|                      | Nome gruppo LDAP:                                        | on-ALINEA_UTENTI,co-groups.do-sian,do-d                                      |       |
|                      | Codice procedura:                                        | 2466                                                                         |       |
|                      | OPR personalizzazione:                                   |                                                                              |       |
| 1600                 |                                                          |                                                                              |       |
| 11111                | -                                                        | (Real Particular                                                             |       |

Nello scenario base viene prospettata una pagina contenente informazioni dettagliate sull'applicazione selezionata.

Le informazioni che vengono mostrate sono le seguenti informazioni:

- Descrizione estesa
- Modalità di autenticazione
- Responsabile del servizio
- Path
- Nome gruppo LDAP
- Codice procedura
- Opr personalizzazione

All'inizio della pagina, inoltre, vengono riportati, per tenerne traccia, l'area e l'applicazione scelti nelle pagine precedenti.

Nel caso in cui l'utente possieda le opportune abilitazioni o sia responsabile del settore e/o area applicativa cui afferisce il servizio, potrà modificare la descrizione estesa dell'applicazione e salvare la modifica effettuata;

#### *OBIETTIVO DI SVILUPPO "CATALOGO APPLICAZIONI" MANUALE UTENTE*

in caso contrario l'utente potrà solo effettuare una consultazione delle informazioni: la descrizione estesa non sarà modificabile e il pulsante 'Salva' non sarà visibile. (Vedi *Pagina 'Dettaglio Applicazione' – Scenario alternativo*).

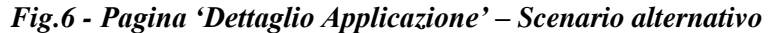

|     | Dettaglio Applicazione                               |                                      |  |
|-----|------------------------------------------------------|--------------------------------------|--|
|     |                                                      |                                      |  |
|     | Area: Servizio Gestione Ute<br>Applicazione: Profili | nti                                  |  |
|     | Descrizione estesa:                                  | Profili creati per esigenza dell'SGU |  |
|     | Modalità di autenticazione:                          | PORTALE                              |  |
|     | Responsabile del servizio:                           | PIomponi                             |  |
|     | Path:                                                |                                      |  |
|     | Nome gruppo LDAP:                                    |                                      |  |
|     | Codice procedura:                                    | ZHAB                                 |  |
|     | OPR personalizzazione:                               |                                      |  |
| ATK |                                                      |                                      |  |
|     |                                                      | Indietro                             |  |

# Pulsanti:

#### • Help

Consente di avere informazioni dettagliate sulla pagina in visualizzazione.

• Salva (Nel caso in cui l'utente sia abilitato ad effettuare modifiche)

Consente di salvare le eventuali modifiche effettuate.

• Indietro

Consente di tornare alla pagina precedente (*Pagina 'Elenco Applicazioni' – Scenario base*).

#### Attività:

• **Premere** il pulsante "Help" per avere informazioni dettagliate sulla pagina in visualizzazione.

• **Premere** il pulsante "Salva", nel caso in cui sia presente, per salvare l'eventuale modifica effettuata.

• Premere il pulsante "Indietro" per tornare alla pagina precedente.

# 3.4.4 ELENCO GRUPPI

#### *OBIETTIVO DI SVILUPPO "CATALOGO APPLICAZIONI" MANUALE UTENTE*

Dopo aver premuto il pulsante "Elenco gruppi", nella **Pagina 'Elenco** applicazioni' – Scenario base,

- nel caso in cui l'utente non abbia precedentemente selezionato un'applicazione dall'elenco, visualizzerà un messaggio d'errore;

Fig. 7 - Pagina 'Elenco applicazioni' – Scenario d'errore - Mancata selezione

| SIAN SISTEM         | ia Informativo Agricolo Nazionale                                                                                                    | 14       |
|---------------------|----------------------------------------------------------------------------------------------------|----------|
| Catalogo app        | licazioni                                                                                                    | 1774 Gal |
| Utente: pmontesanto | Servizi Richieste                                                                                                    |          |
|                     | Elenco Applicazioni                                                                                                    | HELP     |
|                     | Errore     Selezionare un valore prima di procedere.                                                                                                    |          |
|                     | Area: Servizio Gestione Utenti                                                                                                    |          |
|                     | 11 record trovati, visualizzati da 1 a 10.<br>[Iniz/Succ.] Pag. 1, 2 [Succ./Fine]                                                                                                    |          |
|                     | Descrizione applicazione Descrizione estesa applicazione Descrizione modalità autenticazione Sel Alineamento Utenti SGUHDAP L'applicazione permette l'alineamento dell'LDAP rispetto alla base dati SGU PORTALE |          |

Se, invece, l'utente ha selezionato un'applicazione dalla lista, verrà visualizzata la *Pagina 'Elenco gruppi' – Scenario base*.
 *Fig. 8 - Pagina 'Elenco Gruppi – Scenario base*

| Elenco Gr<br>Area: Servi | аррі                                                                                                    | <b>(2)</b> HE |
|--------------------------|----------------------------------------------------------------------------------------------------|---------------|
| Area: Servia             |                                                                                                    |               |
| Applicazione             | o Gestione Utenti<br>Allineamento Utenti SGU-LDAP                                                                   |               |
| Un record trova          | ».                                                                                                    |               |
| Descriz                  | one gruppo Descrizione estesa gruppo Modalità di accesso Dati Comuni Dati Sensibili Dati Giudiziari Dati Reddituali | Sel           |

Nello scenario base viene mostrata la lista dei gruppi, presenti nel SGU, che appartengono all'applicazione selezionata.

Le informazioni che vengono mostrate sono le seguenti informazioni:

- Descrizione gruppo
- Descrizione estesa gruppo
- Modalità di accesso
- Dati comuni
- Dati sensibili
- Dati giudiziari
- Dati reddituali

All'inizio della pagina, inoltre, vengono riportati, per tenerne traccia, l'area e l'applicazione scelti nelle pagine precedenti.

# Pulsanti:

# • Help

Consente di avere informazioni dettagliate sulla pagina in visualizzazione.

Dettaglio gruppo

#### *OBIETTIVO DI SVILUPPO "CATALOGO APPLICAZIONI" MANUALE UTENTE*

Restituisce informazioni più dettagliate sul gruppo selezionato. • Visualizza link

Consente di visualizzare i link relativi all'abilitazione (area – applicazione - gruppo) individuata.

Indietro

Consente di tornare alla pagina precedente (*Pagina 'Elenco Applicazioni' – Scenario base*).

Attività:

• **Premere** il pulsante "Help" per avere informazioni dettagliate sulla pagina in visualizzazione.

• **Premere** il pulsante "Dettaglio gruppo", per visualizzare informazioni più dettagliate sul gruppo selezionato.

**Premere** il pulsante "Visualizza link", per visualizzare i link relativi all'abilitazione (area – applicazione - gruppo) individuata.

• **Premere** il pulsante "Indietro" per tornare alla pagina precedente.

# 3.4.5 DETTAGLIO GRUPPO

Dopo aver premuto il pulsante "Dettaglio gruppo", nella *Pagina* '*Elenco Gruppi – Scenario base*,

- nel caso in cui l'utente non abbia precedentemente selezionato un gruppo dall'elenco, visualizzerà un messaggio d'errore;

Fig. 9 - Pagina 'Elenco Gruppi' – Scenario d'errore – Mancata selezione

#### OBIETTIVO DI SVILUPPO "CATALOGO APPLICAZIONI" MANUALE UTENTE

| SIAN SISTEM         | ia Informativo Agricolo Nazionale                                                                                                    | 1             |
|---------------------|----------------------------------------------------------------------------------------------------|---------------|
| Catalogo app        | licazioni                                                                                                    | in the second |
| Utente: pmontesanto | Servizi Richieste                                                                                                    |               |
|                     | Elenco Applicazioni                                                                                                    | 2 HELP        |
|                     | Errore     Selezionare un valore prima di procedere.                                                                                                    |               |
|                     | Area: Servizio Gestione Utenti                                                                                                    |               |
|                     | 11 record trovel, visuelizzati de 1 a 10.<br>Trov Row 12a - 1 2 Row Hina                                                                                                    |               |
|                     | Descrizione applicazione         Descrizione estesa applicazione         Descrizione modalità autenticazione         Sel           Allineamento Utenti SQULDAP L'applicazione permette l'allineamento dell'LDAP inspetto alla base del SQU PORTALE         0 |               |

Se, invece, l'utente ha selezionato un gruppo dalla lista, verrà visualizzata la Pagina 'Dettaglio Gruppo' – Scenario base.

| Silante presidentiale | Service Echiests                                                                                              |                                                          |       |
|-----------------------|----------------------------------------------------------------------------------------------------|----------------------------------------------------------|-------|
|                       | Dettaglio Gruppo                                                                                              |                                                          | 🧿 HEU |
|                       | Area: Servizio Gestiane Utenti<br>Appicazione: Affineamento Utenti SGU<br>Gruppo: Annihistratore Affineamento | 1 SAP<br>Utrani                                          |       |
|                       | Descriptione enfesai                                                                                          | Amministratore Alfonamento Utanti                        |       |
|                       | Criteria di selezione                                                                                         |                                                          |       |
|                       | Futh Map                                                                                                    | NO DEB_ADMS_ALLINEA.cmALLINEA_UTINTLum-propulsivian.dovt |       |
|                       | Capplicatione NOK traffia dati personali                                                                      | N N                                                      |       |
|                       | Capplicatione traffac                                                                                         |                                                          |       |
|                       | Del Comuni                                                                                                    | 8                                                        |       |
|                       | Dati Serabili                                                                                                 | 8                                                        |       |
|                       | Del Guilder                                                                                                   | 8                                                        |       |
|                       | Det Redobuel                                                                                                  | 8                                                        |       |
|                       | Exte committente:                                                                                             |                                                          |       |
| 400                   |                                                                                                    |                                                          |       |
|                       |                                                                                                    | [Selve] [Indienty]                                       |       |

# Fig. 10 - Pagina 'Dettaglio Gruppo' – Scenario base

Nello scenario base viene prospettata una pagina contenente informazioni dettagliate sul gruppo selezionato.

Le informazioni che vengono mostrate sono le seguenti informazioni:

- **Descrizione estesa** •
- Criterio di selezione •
- Gruppo necessario
- Path ldap
- Dichiarazione di NON trattamento di dati • personali
- Indicazione del tipo di dati trattati: •
  - ✓ dati comuni,
  - ✓ dati sensibili,
  - ✓ dati giudiziari,

#### *OBIETTIVO DI SVILUPPO "CATALOGO APPLICAZIONI" MANUALE UTENTE*

# ✓ dati redditualiEnte committente.

All'inizio della pagina, inoltre, vengono riportati, per tenerne traccia, l'area, l'applicazione e il gruppo scelti nelle pagine precedenti.

Nel caso in cui l'utente possieda le opportune abilitazioni o sia responsabile del settore e/o area applicativa cui afferisce il servizio, potrà modificare la descrizione estesa del gruppo e il tipo di dati trattati e salvare poi la modifica effettuata;

in caso contrario l'utente potrà solo effettuare una consultazione delle informazioni: la descrizione estesa e il tipo di dati trattati non saranno modificabili e il pulsante 'Salva' non sarà visibile. (Vedi *Pagina 'Dettaglio Gruppo – Scenario alternativo*).

| terter prostenante | Servus Bichieste                                                                           |                               | and the state of the state of |
|--------------------|--------------------------------------------------------------------------------------------|-------------------------------|-------------------------------|
| -                  | Dettaglio Gruppo                                                                           |                               | <b>(</b> ) HE                 |
|                    | Area: Servicie Gestione Utenti<br>Applicatione: Profili<br>Gruppe: Operative Conversio CSA |                               |                               |
|                    | Descriptione enfester                                                                      | Questione Constraio CSA       |                               |
|                    | Criterio di selezione:                                                                     |                               |                               |
|                    | Grappe becessarter                                                                         | 1                             |                               |
|                    | Path Mag                                                                                   | p+000_0fMMPLa+propulation/d+6 |                               |
|                    | L'applicazione NON Valta dati persina                                                      |                               |                               |
|                    | L'applicatione trattai                                                                     |                               |                               |
|                    | Del Cynus                                                                                  | 70                            |                               |
|                    | Del Serabil                                                                                | NO                            |                               |
|                    | Del Guitzen                                                                                | 80                            |                               |
|                    | Dati Reddhuai                                                                              | NO                            |                               |
|                    | Ente committente:                                                                          |                               |                               |
|                    |                                                                                            |                               |                               |
| IN LON             |                                                                                            |                               |                               |

Fig. 11 - Pagina 'Dettaglio Gruppo' – Scenario alternativo

#### *OBIETTIVO DI SVILUPPO "CATALOGO APPLICAZIONI" MANUALE UTENTE*

# Pulsanti:

#### • Help

Consente di avere informazioni dettagliate sulla pagina in visualizzazione.

• Salva (Nel caso in cui l'utente sia abilitato ad effettuare modifiche)

Consente di salvare le eventuali modifiche effettuate.

• Indietro

Consente di tornare alla pagina precedente (*Pagina 'Elenco Applicazioni' – Scenario base*).

#### Attività:

• **Premere** il pulsante "Help" per avere informazioni dettagliate sulla pagina in visualizzazione.

• **Premere** il pulsante "Salva", nel caso in cui sia presente, per salvare l'eventuale modifica effettuata.

• **Premere** il pulsante "Indietro" per tornare alla pagina precedente.

# 3.4.6 VISUALIZZA LINK (GRUPPO)

Dopo aver premuto il pulsante "Visualizza link", nella Pagina 'Elenco Gruppi' – Scenario base,

- nel caso in cui l'utente non abbia precedentemente selezionato un gruppo dall'elenco, visualizzerà un messaggio d'errore;

# Fig. 12 - Pagina 'Elenco Gruppi – Scenario d'errore - Mancata selezione

| Utente: pmontesanto | Servizi Richieste                                                                                                    |        |
|---------------------|----------------------------------------------------------------------------------------------------|--------|
|                     | Elenco Gruppi                                                                                                    | ? HELP |
|                     | Errore     Selezionare un valore prima di procedere.                                                                                                    |        |
|                     | Area: Servizio Gestione Utenti<br>Applicazione: Allineamento Utenti SGU-LDAP                                                                                         |        |
|                     | Un record traveta.                                                                                                    |        |
|                     | Descrizione gruppo Descrizione estesa gruppo Modalità di accesso Dati Comuni Dati Sensibili Dati Giudiziari Dati Reddituali Sel Amministratore Allineamento Utenti A |        |
|                     |                                                                                                    |        |
|                     | Dettaglio gruppo Visualizza link Indietro                                                                                                    |        |

- Se, invece, l'utente ha selezionato un gruppo dalla lista, verrà visualizzata la *Pagina 'Lista link' – Scenario base*.

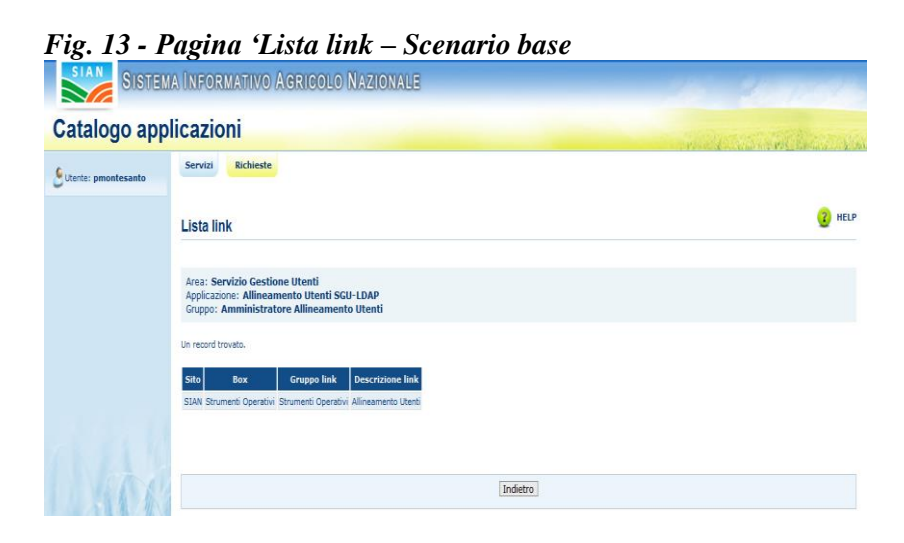

Nello scenario base viene mostrata la lista dei link relativi al gruppo selezionato.

Le informazioni che vengono mostrate sono le seguenti informazioni:

- Sito
- Box

#### *OBIETTIVO DI SVILUPPO "CATALOGO APPLICAZIONI" MANUALE UTENTE*

# Gruppo link

# • Descrizione link

All'inizio della pagina, inoltre, vengono riportati, per tenerne traccia, l'area, l'applicazione e il gruppo scelti nelle pagine precedenti.

# Pulsanti:

# • Help

Consente di avere informazioni dettagliate sulla pagina in visualizzazione.

# • Indietro

Consente di tornare alla pagina precedente (*Pagina 'Elenco Gruppi' – Scenario base*).

# Attività:

• **Premere** il pulsante "Help" per avere informazioni dettagliate sulla pagina in visualizzazione.

• **Premere** il pulsante "Indietro" per tornare alla pagina precedente.

# 3.4.7 VISUALIZZA LINK (APPLICAZIONE)

Dopo aver premuto il pulsante "Visualizza link", nella **Pagina 'Elenco** applicazioni' – Scenario base,

- nel caso in cui l'utente non abbia precedentemente selezionato un'applicazione dall'elenco, visualizzerà un messaggio d'errore;

# Fig. 14 - Pagina 'Elenco applicazioni' – Scenario d'errore - Mancata selezione

| SISTEM              | a Informativo Agricolo Nazionale                                                                                                    |            |
|---------------------|----------------------------------------------------------------------------------------------------|------------|
| Catalogo app        | licazioni                                                                                                    | (no maria) |
| Utente: pmontesanto | Servizi Richieste                                                                                                    |            |
|                     | Elenco Applicazioni                                                                                                    | () HELP    |
|                     | Errore     Selezionare un valore prima di procedere.                                                                                                    |            |
|                     | Area: Servizio Gestione Utenti                                                                                                    |            |
|                     | 11 record trovah, visualizzati da 1 a 10.<br>[Iniz./Succ.] Pag. 1, 2 [Succ./Fine]                                                                                                    |            |
|                     | Descrizione applicazione Descrizione estesa applicazione Descrizione modalità autenticazione Sel Alineamento Ukerti SGU-IDAP L'applicazione permette l'alineamento dell'IDAP rispetto alla base dati SGU PORTALE. |            |

- Se, invece, l'utente ha selezionato un'applicazione dalla lista, verrà visualizzata la *Pagina 'Lista link' – Scenario base*.

Fig. 15 - Pagina 'Lista link' – Scenario base

| atalogo ap         | plicazioni                                                                                                    |            |
|--------------------|----------------------------------------------------------------------------------------------------|------------|
| tente: pmontesanto | Servizi Richieste                                                                                                    |            |
|                    | Lista link                                                                                                    | <b>3</b> H |
|                    | Area: Servizio Gestione Utenti<br>Applicazione: Allineamento Utenti SGU-LDAP                                                                           |            |
|                    | Un record trovato.                                                                                                    |            |
|                    | Sito         Box         Gruppo link         Descrizione link           SIAN Strumeti Operativi         Strumeti Operativi         Allineamento Utenti |            |
|                    |                                                                                                    |            |
|                    | Indietro                                                                                                    |            |

Nello scenario base viene mostrata la lista dei link relativi all'applicazione selezionata.

Le informazioni che vengono mostrate sono le seguenti informazioni:

- Sito
- Box
- Gruppo link
- Descrizione link

All'inizio della pagina, inoltre, vengono riportati, per tenerne traccia, l'area e l'applicazione scelti nelle pagine precedenti.

# Pulsanti:

#### • Help

Consente di avere informazioni dettagliate sulla pagina in visualizzazione.

# • Indietro

Consente di tornare alla pagina precedente (*Pagina 'Elenco Applicazioni' – Scenario base*).

Attività:

• **Premere** il pulsante "Help" per avere informazioni dettagliate sulla pagina in visualizzazione.

• Premere il pulsante "Indietro" per tornare alla pagina precedente.

# 3.5 LINK

Gli utenti potranno visualizzare l'abilitazione SGU necessaria per accedere ad un servizio sul portale.

# 3.5.1 RICERCA LINK

L'utente dovrà selezionare uno dei siti prospettati nella lista.

A seconda del sito scelto, nella pagina verranno prospettati altri campi da valorizzare:

- <u>Pagina</u> (solo nel caso in cui il sito scelto è SIM),
- <u>Box:</u> elenco delle box relative al sito impostato nella precedente selezione;
- <u>Sezione</u> (visibile dopo la conferma della Box): elenco delle sezioni relative alla box impostata nella precedente selezione;

#### *OBIETTIVO DI SVILUPPO* **"CATALOGO** *APPLICAZIONI" MANUALE UTENTE*

- <u>Sottosezione</u> (tranne per il SIM): elenco delle sottosezioni relative alla sezione impostata nella precedente selezione;
- <u>Gruppo link</u> (tranne per il SIM): elenco dei gruppi link relativi alla sottosezione impostata nella precedente selezione;
- <u>Descrizione link</u>: elenco dei link relativi al gruppo link impostato nella precedente selezione.

**Osservazione**: La ricerca dei link su SGU viene effettuata in base al gruppo LDAP cui è legata la visibilità del link sul portale e ai gruppi figli (associati al parametro uniquemember) recuperando le informazioni da LDAP mediante un package.

Dopo la selezione del link, l'utente potrà premere il pulsante "Carica servizi" il quale conferma i dati inseriti e prospetta nella pagina successiva l'elenco delle abilitazioni necessarie per accedere al link selezionato.

| SIST             | ema Informativo Agricolo Nazionale |                                                                                                    |
|------------------|------------------------------------|----------------------------------------------------------------------------------------------------|
| Catalogo a       | pplicazioni                        | and the second second second second second second second second second second second second second second second |
| Butente: ccoscia | Servizi Richieste Link             |                                                                                                    |
|                  | Ricerca link                       | 👔 HELP                                                                                                    |
|                  | Site(*):                           |                                                                                                    |
|                  |                                    |                                                                                                    |
|                  |                                    |                                                                                                    |
|                  |                                    |                                                                                                    |
|                  |                                    | Copyright © 2011   SIN S.p.A.                                                                                    |

Ricerca link (Sito diverso da SIM)

Ricerca link (Sito diverso da SIM)

#### OBIETTIVO DI SVILUPPO **"CATALOGO** APPLICAZIONI" MANUALE UTENTE

| SIAN SISTEM     | ia Informativo Agr    | colo Nazionale                                      |                      | 20 20 1000                    |
|-----------------|-----------------------|-----------------------------------------------------|----------------------|-------------------------------|
| Catalogo app    | olicazioni            |                                                     |                      | A CONTRACT AND                |
| Utente: ccoscia | Servizi Richieste Lin | k                                                   |                      |                               |
|                 | Ricerca link          |                                                     |                      | 😮 HELP                        |
|                 | Sito(*):              | SIAN                                                | Modifica sito        |                               |
|                 | Box(*):               | Servizi                                             | Modifica box         |                               |
|                 | Sezione(*):           | Gestione                                            | Modifica sezione     |                               |
|                 | Gruppo link:          | Servizi Territoriali                                | Modifica gruppo link |                               |
|                 | Descrizione link(*):  | Consultazione Sistema Informativo Territoriale AGEA | rica servizi         |                               |
|                 |                       |                                                     |                      | Copyright © 2011   SIN S.p.A. |

# Ricerca link (Sito SIM)

| SISTEM            | a Informativo Agri    | colo Nazionale                                       |                                 |        |
|-------------------|-----------------------|------------------------------------------------------|---------------------------------|--------|
| Catalogo app      | licazioni             |                                                      | and a second second             | 2 mil  |
| 🕑 Utente: ccoscia | Servizi Richieste Lin | k                                                    |                                 |        |
|                   | Ricerca link          |                                                      | <u>ر</u> ) н                    | ELP    |
|                   | Sito(*):              | SIM                                                  | Modifica sito                   |        |
|                   | Pagina(*):<br>Box(*): | UTENTI AUTENTICATI<br>Sistema Fascicolo Territoriale | Modifica pagina<br>Modifica box |        |
|                   | Sezione:              | Trattamento Fascicoli                                | Modifica sezione                |        |
|                   | Uescrizione link(* ): | Trattamento Fascicoli 💽 <u>Carica servizi</u>        |                                 |        |
|                   |                       |                                                      | Copyright © 2011   SIN          | S.p.A. |

# 3.5.2 ELENCO SERVIZI

A fronte del click sul pulsante "Carica servizi", il sistema restituisce una tabella con i seguenti campi:

- Area,
- Applicazione,

• Gruppo.

La tripletta Area-Applicazione-Gruppo consente di individuare l'abilitazione corrispondente al link in oggetto (che ne consente, cioè, la visibilità).

In alto nella pagina vengono riportare le scelte effettuate nella pagina precedente (Sito, Pagina, Box, Sezione, Sottosezione, Gruppo link, Descrizione link).

Sarà possibile selezionare un'abilitazione mediante un radio button posto al termine di ogni riga della tabella e richiedere una delle seguenti azioni:

- Dettaglio Servizio (passa alla schermata successiva),
- Indietro (torna alla pagina di "Ricerca link").

#### Elenco servizi

| SISTEM           | a Informativo Agricolo Nazionale                                                                                                    | 25 20 10 20                                                                                                    |
|------------------|----------------------------------------------------------------------------------------------------|----------------------------------------------------------------------------------------------------|
| Catalogo app     | licazioni                                                                                                    | and a second second second second second second second second second second second second second second second |
| SUtente: ccoscia | Servizi Richieste Link                                                                                                    |                                                                                                    |
|                  | Elenco servizi                                                                                                    | 2 HELP                                                                                                    |
|                  | Sito: SIAN<br>Bos: Servizi<br>Second: Cancellazione<br>Grappo link Bande Dati Esterne<br>Desorzione lini: Accesso a Sister                           |                                                                                                    |
|                  | Un record trovato.           Area         Applicazione         Gruppo         Sel           Interscambio Accesso a Sister Accesso a Sister         O |                                                                                                    |
| Alto             | [Dettaglo servizio] [Indetro]                                                                                                    |                                                                                                    |

# 3.5.3 SERVIZI COLLEGATI

La pagina di dettaglio "Servizi collegati" consente di visualizzare le ulteriori abilitazioni collegate a quella selezionata nella precedente schermata.

A fronte del click sul pulsante "Dettaglio servizio", il sistema restituisce una tabella con i seguenti campi:

o Area,

RTI-AGE-OCOOR-MUT-ZFA-SVI-ALM-0003-01.0

#### AREA PORTALE E SISTEMA GESTIONE UTENTI

*OBIETTIVO DI SVILUPPO "CATALOGO APPLICAZIONI" MANUALE UTENTE* 

- o Applicazione,
- o Gruppo,

tripletta individuante un'abilitazione collegata al servizio selezionato. In alto nella pagina viene riportata la tripletta Area-Applicazione-Gruppo selezionata nella pagina precedente.

# Dettaglio servizio

| SISTEM           | a Informativo Agricolo Nazionale                                                                                                    | 16 11-11-11-                                                                                                    |
|------------------|----------------------------------------------------------------------------------------------------|----------------------------------------------------------------------------------------------------|
| Catalogo app     | licazioni                                                                                                    | and the second second second second second second second second second second second second second second second |
| Sutente: ccoscia | Servizi Richieste Link                                                                                                    |                                                                                                    |
|                  | Servizi collegati                                                                                                    | (2) HELP                                                                                                    |
|                  | Area: Interscambio<br>Applicazione: Accesso a Sister<br>Gruppo: Accesso a Sister                                                          |                                                                                                    |
|                  | Un record trovato.                                                                                                    |                                                                                                    |
|                  | Area         Applicazione         Gruppo           Interscambio         Accesso a Sister - instradamento portale         Accesso a Sister |                                                                                                    |
|                  |                                                                                                    |                                                                                                    |
| I STA            | Indetro                                                                                                    |                                                                                                    |
|                  |                                                                                                    |                                                                                                    |